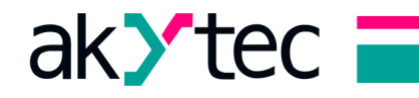

# Adding Mx210 module to PR103 project

### 1. Pre requirements

For this you will need couple of things :

- 1. Newest ALP version (at the time of writing this document, that is 2.6.348.0)
- 2. akYtec Tool PRO
- 3. micro USB cable
- 4. Ethernet cable

If you don't know which **version of ALP** you have, then go to **HELP-About software**, as shown on picture 1.1, to find it out.

| Y akYtec ALP                            |                                               |  |  |  |  |  |  |  |
|-----------------------------------------|-----------------------------------------------|--|--|--|--|--|--|--|
| File View Device Service Plugins        | Help                                          |  |  |  |  |  |  |  |
| • C C C C C C C C C C C C C C C C C C C | ✓ Automatic update check<br>Check for updates |  |  |  |  |  |  |  |
|                                         | Help                                          |  |  |  |  |  |  |  |
|                                         | Version history                               |  |  |  |  |  |  |  |
|                                         | About software                                |  |  |  |  |  |  |  |
| Variable Box 🗜 🗖 🗙 Main program         |                                               |  |  |  |  |  |  |  |
| Search III Q 100% -                     |                                               |  |  |  |  |  |  |  |

Picture 1.1

If you have figured out that you don't have **required version of ALP**, you need to **update it**, but update function is working only on version 2.6 and newer, so you need to download 2.6 from our **web site** and then go to **HELP-Check for updates**, as shown on picture 1.2, to try and update it.

| Y akYtec ALP                     |                          |
|----------------------------------|--------------------------|
| File View Device Service Plugins | Help                     |
| : P P B B I P A S A              | ✓ Automatic update check |
|                                  | Check for updates        |
| :▶ 웹 ⊷ ₩                         | Help                     |
|                                  | Version history          |
|                                  | About software           |
| Variable Box 🕂 🗖 🗙 Main p        | program                  |
| Search                           | 35 ⊕ 100% ▼              |
| T1                               |                          |

Picture 1.2

Now power up devices and connect them with Ethernet cable, connect PC to PR103, create project for it.

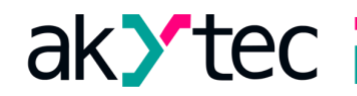

# 2. Checking current IP address of PR103

Now open **Device configuration**. To go to **Device configuration** click on **icon** shown on picture 2.1.

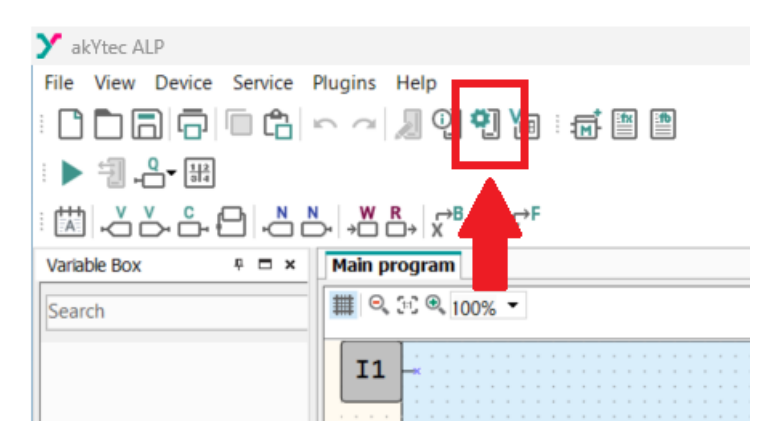

Picture 2.1 Device configuration icon

Now, in the **Device configuration** window, go to **Network settings**, and then click on **Read** button, as shown on Picture 2.2.

| IP address       102.11.122       < none >         Subnet mask       255.255.0.0       < none >         Gateway       102.11.1       < none >         New IP address       102.11.122       < none >         New subnet mask       255.255.0.0       < none >         New gateway       102.11.1       < none >         DHCP       Service button       < none >         DNS server 1       0.0.0.0       < none >         DNS server 2       0.0.0.0       < none >         Connection status       no connection       < none >         Cloud connection       Off       < none >         IP address       Minimum value: 0.0.0.0       Maximum value: 255.255.255.255.255.255.255.255.255.255 |     | Name                                                                                                    | ID                   | Variable |  |  |  |  |  |
|----------------------------------------------------------------------------------------------------|-----|----------------------------------------------------------------------------------------------------|----------------------|----------|--|--|--|--|--|
| Subnet mask       255.255.0.0       < none >         Gateway       10.2.1.1       < none >         New IP address       10.2.11.122       < none >         New subnet mask       255.255.0.0       < none >         New gateway       10.2.1.1       < none >         DHCP       Service button       < none >         DNS server 1       0.0.0.0       < none >         DNS server 2       0.0.0.0       < none >         Connection status       no connection       < none >         Cloud connection       Off       < none >         IP address       Minimum value: 0.0.0.0       Maximum value: 255.255.255.255.255.255.255.255.255.255                                                   |     | IP address                                                                                               | 10.2.11.122          | < none > |  |  |  |  |  |
| Gateway       10.2.1.1       < none >         New IP address       10.2.11.122       < none >         New subnet mask       255.255.0.0       < none >         New gateway       10.2.1.1       < none >         DHCP       Service button       < none >         DNS server 1       0.0.0.0       < none >         DNS server 2       0.0.0.0       < none >         Connection status       no connection       < none >         Cloud connection       Off       < none >         IP address       Minimum value: 0.0.0.0       Maximum value: 255.255.255.255         Modbus register: 26                                                                                                    |     | Subnet mask                                                                                              | 255.255.0.0          | < none > |  |  |  |  |  |
| New IP address       10.2.11.122       < none >         New subnet mask       255.255.0.0       < none >         New gateway       10.2.1.1       < none >         DHCP       Service button       < none >         DNS server 1       0.0.0.0       < none >         DNS server 2       0.0.0.0       < none >         Connection status       no connection       < none >         Cloud connection       Off       < none >                                                                                                    | ngs | Gateway                                                                                                  | ateway 10.2.1.1      |          |  |  |  |  |  |
| New subnet mask       255.255.0.0       < none >         New gateway       10.2.1.1       < none >         DHCP       Service button       < none >         DNS server 1       0.0.0.0       < none >         DNS server 2       0.0.0.0       < none >         Connection status       no connection       < none >         Cloud connection       Off       < none >                                                                                                    |     | New IP address                                                                                           | 10.2.11.122          | < none > |  |  |  |  |  |
| New gateway       10.2.1.1       < none >         DHCP       Service button       < none >         DNS server 1       0.0.0.0       < none >         DNS server 2       0.0.0.0       < none >         Connection status       no connection       < none >         Cloud connection       Off       < none >         IP address         Minimum value: 0.0.0       Maximum value: 255.255.255         Modbus register: 26                                                                                                    |     | New subnet mask                                                                                          | 255.255.0.0          | < none > |  |  |  |  |  |
| DHCP       Service button       < none >         DNS server 1       0.0.0.0       < none >         DNS server 2       0.0.0.0       < none >         Connection status       no connection       < none >         Cloud connection       Off       < none >         IP eddress         Minimum value: 0.0.0         Maximum value: 255.255.255         Modbus register: 26                                                                                                    |     | New gateway                                                                                              | 10.2.1.1             | < none > |  |  |  |  |  |
| DNS server 1       0.0.0.0       < none >         DNS server 2       0.0.0.0       < none >         Connection status       no connection       < none >         Cloud connection       Off       < none >         IP address         Minimum value: 0.0.0.0         Maximum value: 255.255.255         Modbus register: 26                                                                                                    |     | DHCP                                                                                                    | Service button       | < none > |  |  |  |  |  |
| DNS server 2       0.0.0.0       < none >         Connection status       no connection       < none >         Cloud connection       Off       < none >         IP address         Minimum value: 0.0.0.0         Maximum value: 255.255.255         Modbus register: 26                                                                                                    |     | DNS server 1                                                                                             | DNS server 1 0.0.0.0 |          |  |  |  |  |  |
| Connection status       no connection       < none >         Cloud connection       Off       < none >         IP address         Minimum value: 0.0.0         Maximum value: 255.255.255         Modbus register: 26                                                                                                    |     | DNS server 2                                                                                             | 0.0.0.0              | < none > |  |  |  |  |  |
| Cloud connection     Off     < none >       IP address        Minimum value: 0.0.0.0     Maximum value: 255.255.255       Modbus register: 26                                                                                                    |     | Connection status                                                                                        | no connection        | < none > |  |  |  |  |  |
| IP address<br>Minimum value: 0.0.0.0<br>Maximum value: 255.255.255<br>Modbus register: 26                                                                                                    |     | Cloud connection                                                                                         | Off                  | < none > |  |  |  |  |  |
|                                                                                                    |     | IP address<br>Minimum value: 0.0.0.0<br>Maximum value: 255.255.255.255<br>Maximum value: 255.255.255.255 |                      |          |  |  |  |  |  |
| When saving the settings, the device will be rebooted. Read                                                                                                    |     | Moubus register: 20                                                                                      |                      |          |  |  |  |  |  |

Picture 2.2 Network settings of PR103

Your **IP address, Subnet mask and Gateway** should have changed their **ID** compared to state before clicking **Read** button, as shown on picture 3.3.

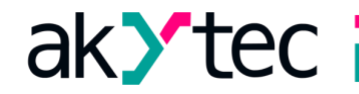

| Name            | ID           |
|-----------------|--------------|
| IP address      | 192.168.1.99 |
| Subnet mask     | 255.255.0.0  |
| Gateway         | 192.168.1.80 |
| New IP address  | 10.2.11.122  |
| New subnet mask | 255.255.0.0  |
| New gateway     | 10.2.1.1     |

Picture 3.3 Network settings parameters after clicking Read button

Take a picture or screenshot of your network settings.

## 3. Setting up Mx210

First connect micro USB cable to Mx210 module. Note: it is best to **close ALP** now, because they will be "fighting" for that COM port and at the end you will not be able to see Mx210.

Nowe we need to open akYtec Tool PRO, in **Interface** field select COM port and then click **Find** button. At the end your device should be on the list, as shown on the picture 3.1.

| 1. Network parameters     Interface   COM6   Protocol   Protocol   aktrace   Auto   Orinection Protocol   Connection setup   Auto   Tist address   247   First address   247   Fird device   Address   1   Last address   247     Setter all     Destet all     Name   Address   1   Last address   247     Setter all     Address   1     Address   1     Address   1     Address     3.     Add devices                                                                                                    | (°              |                    |   | Ad   | d devices                   |          |             | - 🗆 🗙        |
|----------------------------------------------------------------------------------------------------|-----------------|--------------------|---|------|-----------------------------|----------|-------------|--------------|
| nterface COM6  COM6  COM6  COM6  COM6  COM6  COM6  COM6  COM7  COM7 COM7 COM7 COM7 COM7 COM7 CO                                                                                                    | 1.              | Network parameters |   |      |                             |          | Select all  | Deselect all |
| COM6 <ul> <li>MK210-311 S/N 67610231232657436</li> <li>1 (COM6)</li> <li>g1.1.4</li> </ul> Protocol <ul> <li>Connection Protocol</li> <li>Connection setup</li> <li>Auto</li> <li>Find all devices</li> <li>1</li> <li>List address</li> <li>247</li> <li>Find device</li> <li>Address</li> <li>1</li> </ul> Image: Triangle and the set of the set of the set o                                                                                                    | Interface       |                    |   | Name |                             | Address  | Version     |              |
| Protocol<br>atYtec Auto Detection Protocol<br>Connection setup<br>Auto<br>Find all devices<br>First address<br>1<br>Last address<br>247<br>Find device<br>Address<br>1<br>Find<br>2.<br>Add device<br>3.<br>Add devices<br>Cancel                                                                                                    | COM6            |                    | - | MK21 | )-311 S/N 67610231232657436 | 1 (COM6) | g1.1.4      |              |
| akYtec Auto Detection Protocol  Connection setup Auto Find all devices First address 247  Find device Address 1  Find 2.  Add device  Add device  Add device  Cancel                                                                                                    | Protocol        |                    |   |      |                             |          |             |              |
| Connection setup<br>Auto                                                                                                    | akYtec Auto Det | tection Protocol   | • |      |                             |          |             |              |
| Auto Find all devices First address 247 Find device Address 1 Find 2. Address 1 Address 1 Addres 1 Address 1 Address 1 Address 1 Addres | Connection set  | up                 |   |      |                             |          |             |              |
| Find all devices   First address   247   Image: Second state of the second state of the second state                                                                  | Auto            |                    | • |      |                             |          |             |              |
| First address 1 Last address 247  Find device Address 1  Find  C.  Add devices Cancel                                                                                                    | Find all dev    | vices              |   |      |                             |          |             |              |
| 1   Last address   247   • Find device   Address   1   Find   2.     3.     Add devices     Cancel                                                                                                    | First address   |                    |   |      |                             |          |             |              |
| Last address 247   Find device Address 1  Find  C.  Add devices Cancel                                                                                                    | 1               |                    |   |      |                             |          |             |              |
| 247<br>• Find device<br>Address<br>1<br>Find<br>2.<br>Add devices<br>Add devices<br>Cancel                                                                                                    | Last address    |                    |   |      |                             |          |             |              |
| Find device Address 1  Find  2.  Add devices Cancel                                                                                                    | 247             |                    |   |      |                             |          |             |              |
| Find device Address  T  Find  C.  Add devices  Add devices  Cancel  Add devices  Cancel                                                                                                    |                 |                    |   |      |                             |          |             |              |
| Address 1 Find 2. Add devices Cancel                                                                                                    | Find device     | e                  |   |      |                             |          |             |              |
| Image: Trind       2.       3.       Add devices     Cancel                                                                                                    | Address         |                    |   |      |                             |          |             |              |
| Find<br>2.<br>3.<br>Add devices Cancel                                                                                                    | 1               |                    |   |      |                             |          |             |              |
| 2.<br>Add devices Cancel                                                                                                    | Ele d           | 1                  |   |      |                             |          |             |              |
| 2.<br>3.<br>Add devices Cancel                                                                                                    | Find            | 1                  |   |      |                             |          |             |              |
| 3.<br>Add devices Cancel                                                                                                    | 2.              |                    |   |      |                             |          |             |              |
| 3.<br>Add devices Cancel                                                                                                    |                 |                    |   |      |                             |          |             |              |
| 3.<br>Add devices Cancel                                                                                                    |                 |                    |   |      |                             |          |             |              |
| 3.<br>Add devices Cancel                                                                                                    |                 |                    |   |      |                             |          |             |              |
| Add devices Cancel                                                                                                    |                 |                    |   |      |                             | 3        | 3.          |              |
| Add devices Cancel                                                                                                    |                 |                    |   |      |                             |          |             |              |
|                                                                                                    |                 |                    |   |      |                             |          | Add devices | Cancel       |

Picture 3.1

Go to **Network** then **Ethernet** and now insert **IP address, Subnet mask and Gateway** of **PR103**, but change last number of the IP address. At the click **Write parameters.** (new parameters should be inserted into fields which start with NEW)

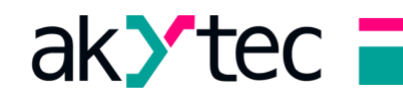

| 🗞 🗋 🗖 🛱                                    |                    |                         |                                          | akYtecToolPı                       |  |  |
|--------------------------------------------|--------------------|-------------------------|------------------------------------------|------------------------------------|--|--|
| File Project                               |                    |                         |                                          |                                    |  |  |
| Add Delete IP<br>devices devices addresses | ∫<br>/rite<br>mete | Fa<br>ers se            | tory Watch<br>tings list Real-time Passu | word Calibration Save log Day data |  |  |
| - MV210-101                                | Nan                | ne                      |                                          | Value                              |  |  |
| Address: 1 (COM6)                          | •                  | Analog                  | g inputs                                 |                                    |  |  |
| S/N 85254230932482514                      | •                  | Real ti                 | me clock                                 |                                    |  |  |
|                                            | 4                  | Netwo                   | ork                                      |                                    |  |  |
|                                            |                    | ⊿ Etł                   | hernet                                   |                                    |  |  |
|                                            |                    |                         | IP address                               | 192.168.1.15                       |  |  |
|                                            |                    |                         | Subnet mask                              | 255.255.0.0                        |  |  |
|                                            |                    |                         | Gateway                                  | 192.168.1.80                       |  |  |
|                                            |                    |                         | DNS server 1                             | 8.8.8.8                            |  |  |
|                                            |                    |                         | DNS server 2                             | 8.8.4.4                            |  |  |
|                                            |                    |                         | New IP address                           | 192.168.1.15                       |  |  |
|                                            |                    |                         | New subnet mask                          | 255.255.0.0                        |  |  |
|                                            |                    |                         | New gateway                              | 192.168.1.80                       |  |  |
|                                            |                    | _                       | DHCP                                     | Service button                     |  |  |
|                                            | *                  | Batter                  | y                                        |                                    |  |  |
|                                            | Modbus Slave       |                         | us Slave                                 |                                    |  |  |
|                                            | <b>*</b>           | Status     Data logging |                                          |                                    |  |  |
|                                            | *                  |                         |                                          |                                    |  |  |
|                                            | 1                  | NIP                     |                                          |                                    |  |  |
|                                            | 1                  | MQTT                    |                                          |                                    |  |  |
|                                            | ۲ [                | SNMP                    |                                          |                                    |  |  |

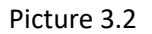

To check are new parameters correctly implemented, you need to power down device (**power cable and micro USB**) and then power it back on. (you don't need to close **Tool PRO**).Result is shown on picture 3.2.

Change Modbus Slave address to your desire and click on Write parameters.

Close akYtec Tool PRO.

#### 4. Back to PR103

Open ALP, create project for PR103 and connect micro USB to PR103.

Open device configuration go to Device-Master, create slave (by right click of mouse on Master) and then insert:

- 1. Interface (Ethernet)
- 2. Address (of slave)
- 3. IP address (of slave)
- 4. Protocol (TCP/IP)

It should look like on picture 4.1 and for the end, create variables that you need.

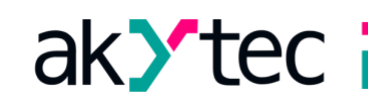

| Device configuration                    |            |          |              |     |                                |           |              |        |               | -              |       | ×        |
|-----------------------------------------|------------|----------|--------------|-----|--------------------------------|-----------|--------------|--------|---------------|----------------|-------|----------|
| Device     Analog inputs                |            | Name     | Device-1     |     | Proto                          | col TCP/  | /IP          | ·      |               |                |       |          |
| <ul> <li>Analog outputs</li> </ul>      | In         | terface: | Ethernet     | •   | Retries, m                     | nax. 3    |              |        |               |                |       |          |
| <ul> <li>Fast digital inputs</li> </ul> |            |          |              | _   |                                |           |              |        |               |                |       |          |
| <ul> <li>Digital inputs</li> </ul>      | A          | ddress:  | 1            |     | Status variable < not select > |           | t select >   |        |               |                |       |          |
| Programmable LEDs (Fn)                  | Re         | esponse  | 100          |     | Start query < not select >     |           |              |        |               |                |       |          |
| Digital outputs                         |            |          |              |     |                                |           |              |        |               |                |       |          |
| Program                                 | IP a       | address: | 192.168.1.15 |     | Byte or                        | der: 🗹 Ch | ange byte or | ler    | Change regi   | ister order    |       |          |
| Modbus Slave                            |            | Port     | 502          |     |                                |           | 2            | 1      | 4             | 3              |       |          |
|                                         |            | ron.     |              |     |                                |           |              |        |               |                |       |          |
| RS485-2                                 |            |          |              |     | Comm                           | ent       |              |        |               |                |       |          |
| Battery                                 | 0          |          |              |     |                                |           |              |        |               |                |       |          |
| Device status                           | + ×        |          |              |     |                                |           |              |        |               |                |       | <b>^</b> |
| Data logging                            |            |          |              |     |                                |           | _            | Name   |               | Variable       |       |          |
| Real time clock                         | Name       | Туре     | Register     | Bit | Functions                      | Period    | Comment      | -      |               |                |       |          |
| Date and time variable                  | Variable   | REAL     | 4100         |     | 0x03                           | 100       |              | Type   |               | REAL           | ~     |          |
| ⊟-Master                                | Variable-1 | INT      | 4067         |     | 0x03                           | 100       |              | Regist | er            | 4100           |       |          |
| Device-1, Ethernet, 1                   | <u> </u>   |          |              |     |                                |           |              |        |               |                |       |          |
| Password                                |            |          |              |     |                                |           |              |        |               |                |       |          |
| Clock                                   |            |          |              |     |                                |           |              |        |               |                |       |          |
| Network settings                        |            |          |              |     |                                |           |              | Modb   | us function   | 0x03           | ~     |          |
| Extension modules                       |            |          |              |     |                                |           |              | Readi  | na neriod ms  | 100            | ~     |          |
|                                         |            |          |              |     |                                |           |              | neuun  | ng period, mo |                |       |          |
|                                         |            |          |              |     |                                |           |              | By cor | nmand         | < not select a | >     |          |
|                                         |            |          |              |     |                                |           |              |        |               |                |       |          |
|                                         |            |          |              |     |                                |           |              |        |               |                |       | •        |
|                                         |            |          |              |     |                                |           |              |        |               |                | Close |          |
| • •                                     |            |          |              |     |                                |           |              |        |               |                | crose |          |

Picture 4.1

Upload project to PR103 and if everything is all right, then **Ethernet LED** on Mx210 should start blinking, ash shown on picture 4.2. (Variables created for Mx210 have to be used)

END.

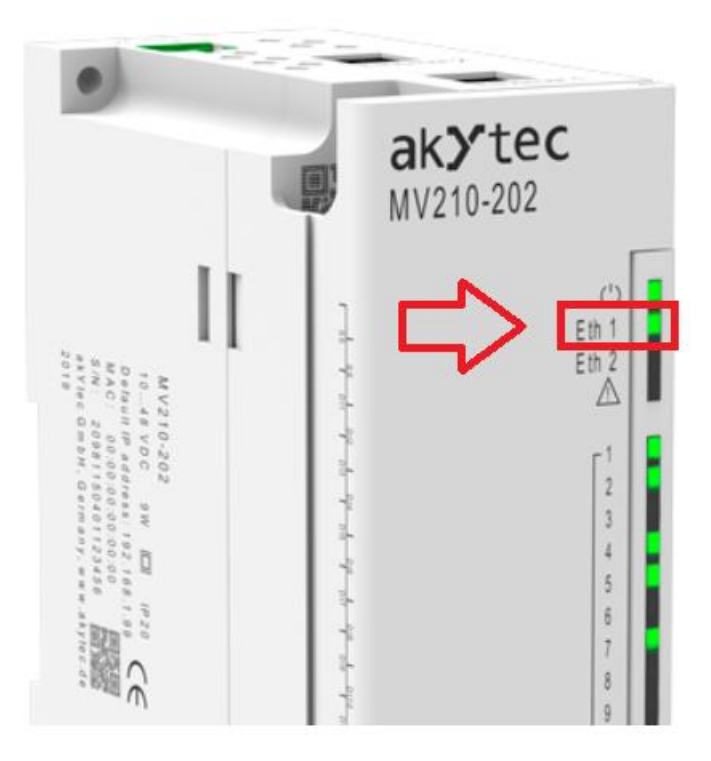

Picture 4.2